## « FICHE TECHNIQUE : FORMULE PANIER» RÉSERVATION DE LIVRES À PARTIR DU CATALOGUE EN LIGNE <u>SANS IDENTIFIANT</u>

site de la médiathèque : <u>http://mediathequesennecey21.opac3d.fr/search.php?action=accueil</u>

ou depuis le site de la mairie : <u>http://www.commune-sennecey-les-dijon.fr</u> (onglet CULTURE/LOISIRS)

Vous arrivez sur la page d'accueil : A la page

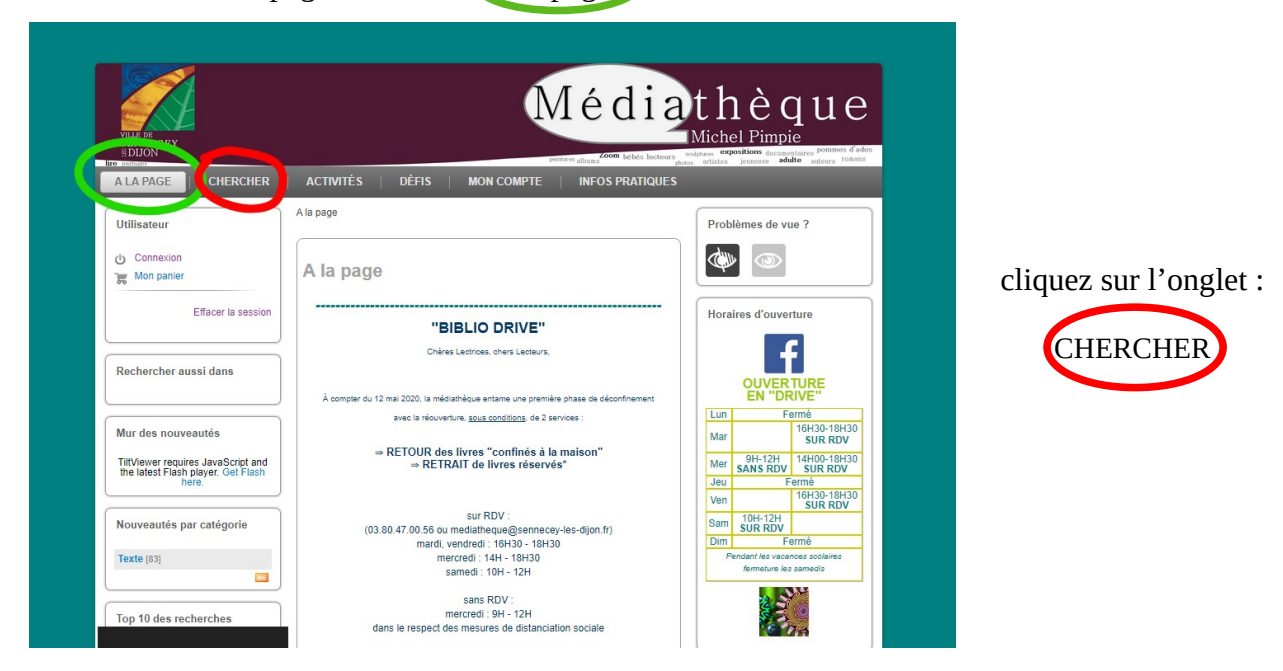

| VILLE DE<br>SENNECEY<br>SUTION   | Médiathèque                                                                                                    |                                                                                                    |
|----------------------------------|----------------------------------------------------------------------------------------------------|----------------------------------------------------------------------------------------------------|
| A LA PAGE CHERCHER               | Contrar de la contrar de la co | autoriante autorio romo                                                                                                    |
| Utilisateur                      | A la page » Recherche simple                                                                                                    | Problèmes de vue ?                                                                                                    |
| Connexion<br>Mon panier          | Recherche simple     D Recherche avancée     Tous les critères                                                                                                    |                                                                                                    |
| Effacer la session               | Périodique Nouveautés Chercher                                                                                                    | Tout le catalogue                                                                                                    |
| Rechercher aussi dans            |                                                                                                    | Koman Jeunesse (2364)     Album Jeunesse (1556)     Roman Adulte (1188)     Documentaire Jeunesse (1164)                                                              |
| Nouveautés par catégorie         | The second second secon | Bande Dessinée Adulte (943)     Plus                                                                                                    |
| Texte (83) Top 10 des recherches | Recherche d'une expression : vous pouvez utiliser des guillemets autour de vos<br>termes de recherche. Exemple : "Seconde guerre mondiale".<br>Recherche avec. des opérateurs booléens : vous pouvez utiliser ET, OU, SAUF<br>(écrite en majuscules) entre des mots ou des expressions.<br>Exemple : volar OU éruption<br>S vous ne tapez rein. Et est active par défaut.<br>Exemple : sécone Hait = sécone ET Halti.<br>Recherche avec. la troncature : vous pouvez utiliser une * pour chercher sur la<br>rache d'un me Exemple : advoir d'enche atome, atomes, atomique                                                                                                    | Localisation<br>> Aventure BDJ (56)<br>> Comité de lectures (136)<br>> Enquête BDJ (28)<br>> Gommette blanche BD (niveau<br>lecture ados) (24)<br>> Histoire BDJ (20) |
| Installer Flash >                |                                                                                                    | ♥ Plus<br>Public visé                                                                                                    |

vous avez le choix

soit vous avez une idée de ce que vous cherchez : **Recherche simple** 

soit vous n'avez pas d'idée ou envie de découvrir des livres : tout le catalogue cette recherche est plus fastidieuse, car plus de résultat, Nous vous conseillons de piocher des idées et de revenir dans la recherche simple pour votre sélection

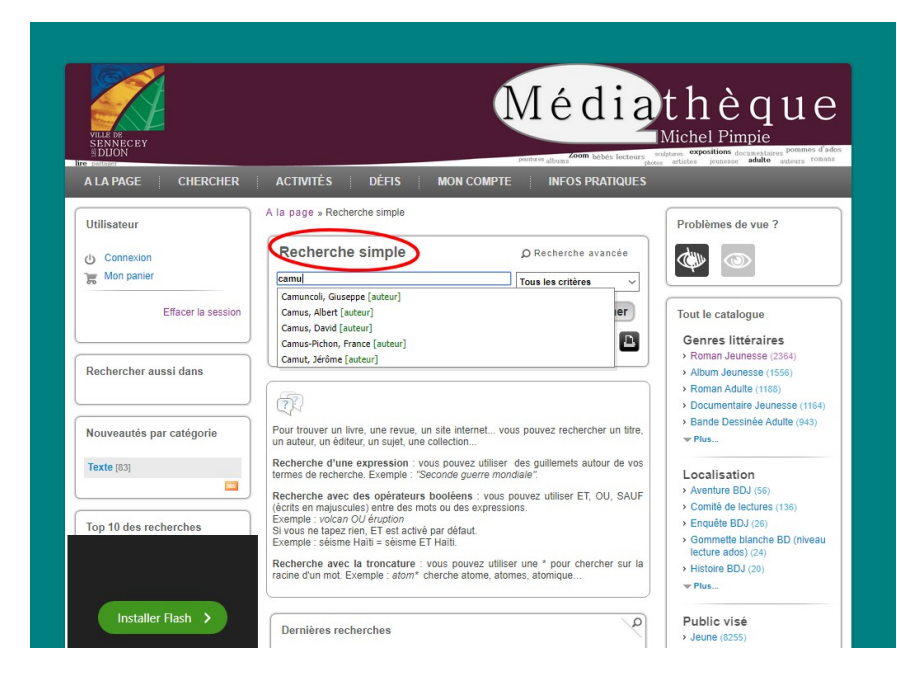

dans **Recherche simple**, inscrire un titre, un thème, un personnage ou un auteur (ex : camus)

une liste de propositions apparaît, cliquer sur la proposition qui vous intéresse, puis **chercher** 

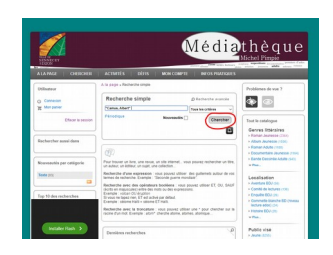

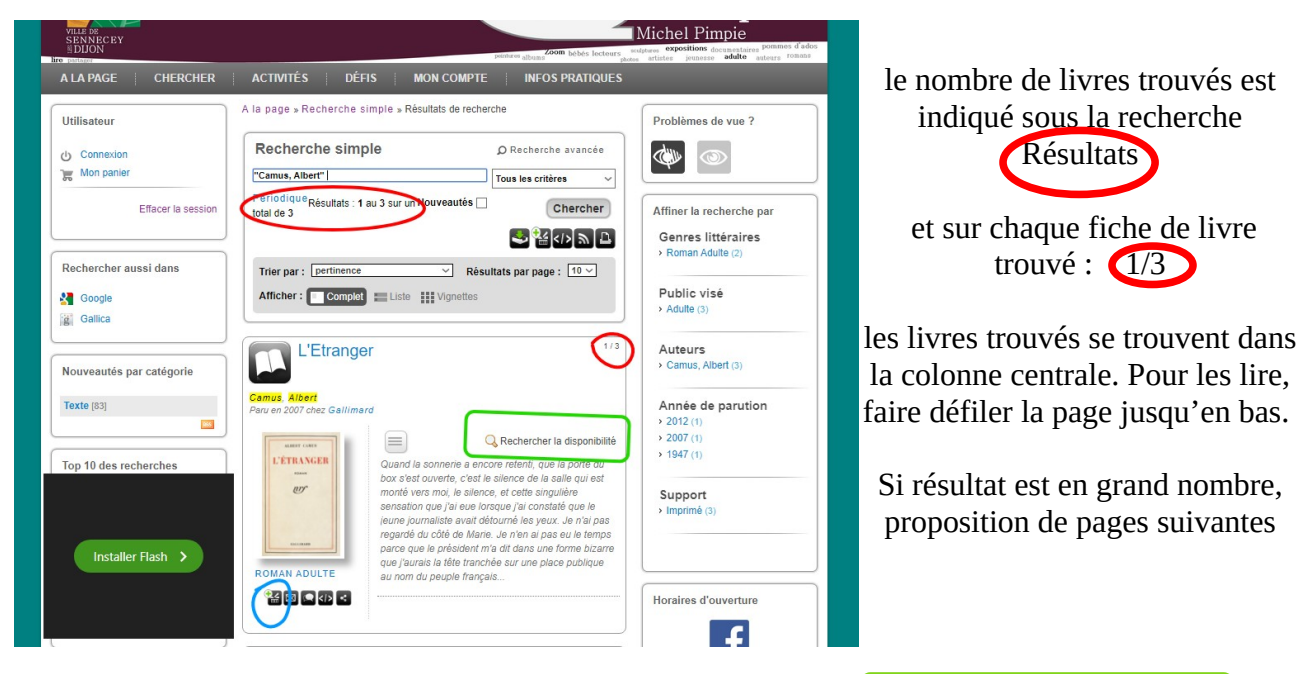

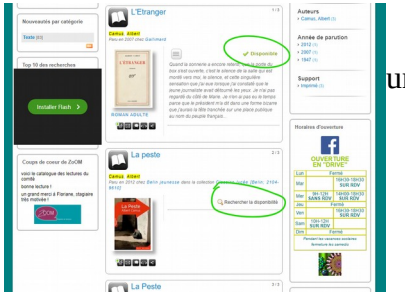

En plaçant votre curseur sur Rechercher la disponibilité une main apparaît et déclenche une recherche (attention : ne pas cliquer) 2 réponses peuvent apparaître : disponible = le livre est en rayon à la médiathèque voir la disponibilité = le livre est en prêt chez un lecteur

## cette fonction reste informative

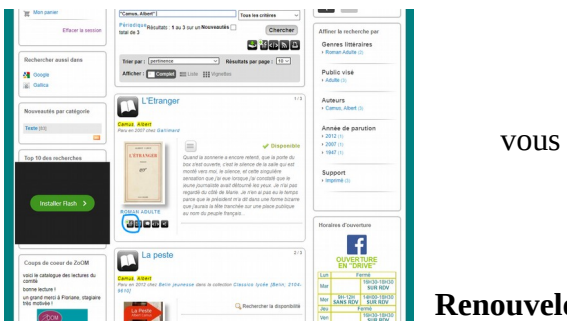

Vous voulez réserver ce livre, qu'il soit disponible ou pas, vous pouvez le faire en cliquant sous le visuel du livre, la première icône ajouter au panier

Renouveler l'opération si vous voulez réserver d'autres livres

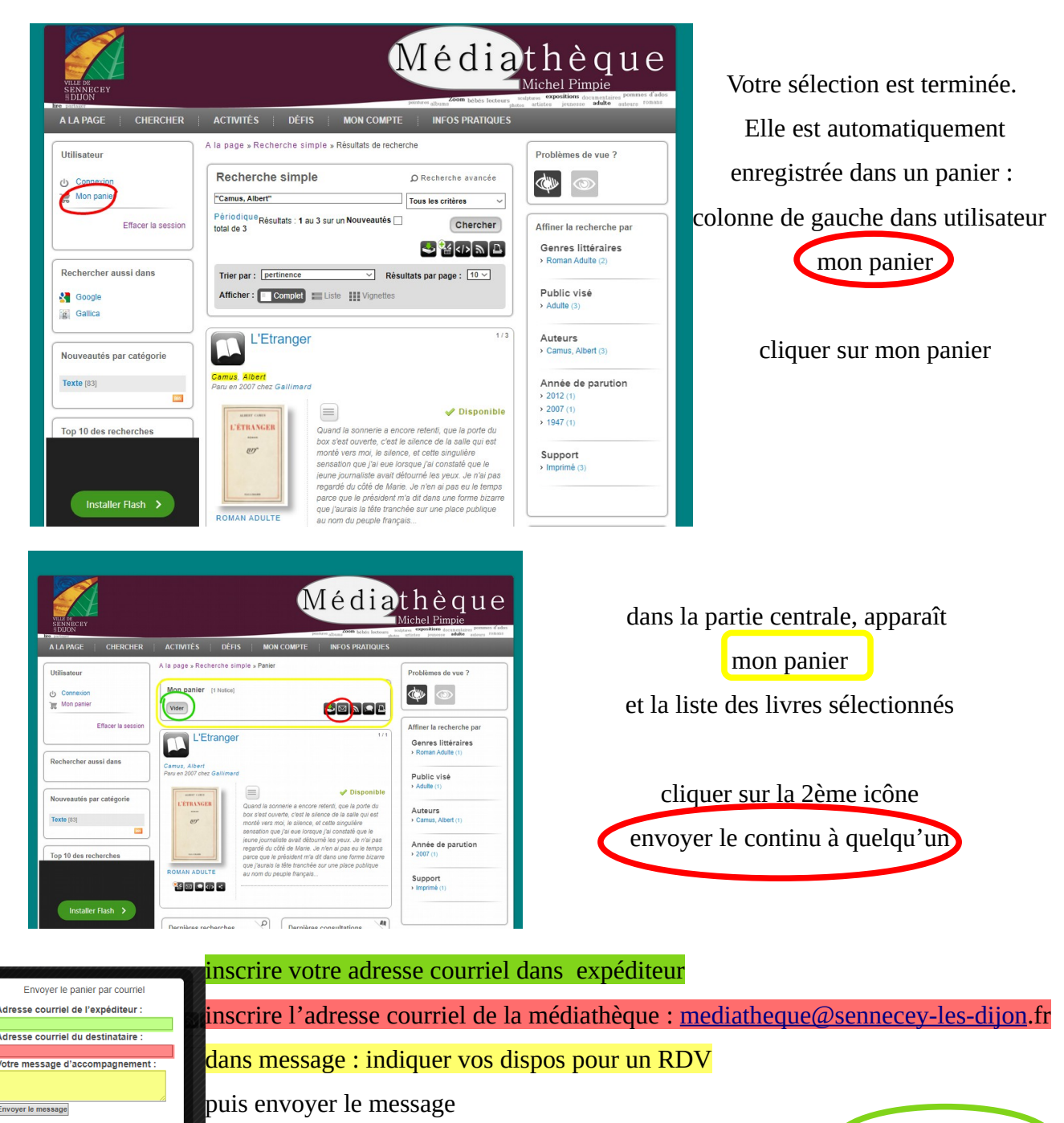

ATTENTION : pour les prochaines sélections, n'oubliez pas de vider mon panier ! BONNE SÉLECTION !